## Migrating IPFS CID Pinning from NFT.Storage to Filebase

Published by:

🗎 filebase

## Login to your NFT.Storage account.

| NFT.ST®RAGE         | F                  | iles • API Keys | · About · Docs · Stats ·   | FAQ · Blog   | Logout   |
|---------------------|--------------------|-----------------|----------------------------|--------------|----------|
|                     |                    |                 |                            |              |          |
| Files               |                    |                 | ) Upload directories easil | y with NFTUp | + Upload |
|                     |                    |                 |                            |              |          |
| Date                | CID <sup>®</sup>   | Pin Status      | Storage Providers ®        | Size         |          |
| 7/21/2022, 12:41 PM | bafybeic4rigvttm 🖵 | Queued          | Queuing ®                  | 349.67KB     | Actions  |
|                     | ⊯ First            | ← Previous      | Nенt →                     |              |          |
|                     |                    | · · ·           |                            |              |          |
|                     | Tell us            | how we are doi  | ng                         |              |          |

Copy the CID of the pin you'd like to migrate to Filebase. This CID can be for a single file or a folder.

| NFT.ST©RAGE         | F                  | iles • API Keys | · About · Docs · Stats ·   | FAQ · Blog   | Logout   |
|---------------------|--------------------|-----------------|----------------------------|--------------|----------|
|                     |                    |                 |                            |              |          |
| Files               |                    |                 | ) Upload directories easil | y with NFTUp | + Upload |
|                     |                    |                 |                            |              |          |
| Date                | CID®               | Pin Status      | Storage Providers ①        | Size         |          |
| 7/21/2022, 12:41 PM | bafybeic4rigvttm □ | Queued          | Queuing                    | 349.67KB     | Actions  |
|                     | ⊨ First            | ← Previous      | Nенt →                     |              |          |
|                     | Tell us            | how we are doi  | ng                         |              |          |

Navigate to the Filebase web console. Click on the 'Buckets' option from the menu to open the Buckets dashboard.

| filebase                        | Buckets > Buckets a 5 Buckets           |                |                  |                                                        | 면 Create Bucket |
|---------------------------------|-----------------------------------------|----------------|------------------|--------------------------------------------------------|-----------------|
| DATA ACCESS Buckets Access Keys | NAME                                    | ACCESS         | NETWORK<br>Storj | DATE CREATED                                           | 1               |
| YOUR ACCOUNT                    | skynet-sample-bucket  nft-collection    | Public Private | Skynet           | 2022-02-01 14:19:40 -0500<br>2022-03-03 09:44:19 -0500 | :               |
| Support                         | l ipfs-bucket-name<br>l filebase-bucket | Private        | IPFS             | 2022-03-09 13:40:09 -0500<br>2022-03-12 10:06:16 -0500 | :<br>:          |
|                                 |                                         |                |                  |                                                        |                 |
| C+ Logout                       |                                         |                |                  |                                                        | 0               |

Once at the Buckets dashboard, create a new IPFS bucket by clicking the 'Create Bucket' option in the top right corner.

| filebase    | Buckets > Buckets Buckets                                                                                                |        |                                           |                                                                                                    | 면 Create Bucket |
|-------------|----------------------------------------------------------------------------------------------------|--------|-------------------------------------------|----------------------------------------------------------------------------------------------------|-----------------|
| DATA ACCESS | NAME         If filebase-sample-bucket         If nft-collection         If lipfs-bucket-name         If filebase-bucket | ACCESS | NETWORK<br>Stor<br>Skynst<br>UPFS<br>UPFS | DATE CREATED           2021-10-06 14:13:36 -0400           2022-02-01 14:19:40 -0500           2022-03-03 09:44:19 -0500           2022-03-09 13:40:09 -0500           2022-03-12 10:06:16 -0500 |                 |
| G→ Logout   |                                                                                                    |        |                                           |                                                                                                    | 0               |

Enter a bucket name and choose the IPFS network.

| Create new bucket |  |
|-------------------|--|
| Bucket name       |  |
| filebase-bucket   |  |
|                   |  |
| Storage Network   |  |

| Cancel | Create Bucket |  |
|--------|---------------|--|
|        |               |  |

Then select your new IPFS Bucket. After clicking on the bucket name, select 'Upload' from the top right corner, then select 'CID'.

| ٦ | New Folder | <u>↑</u> Upload |
|---|------------|-----------------|
|   | 🖹 File     |                 |
|   | D Folder   |                 |
|   | ◎ CID      |                 |

Then enter the IPFS CID from NFT.Storage and a custom human-readable name to associate with your CID.

| using an IPFS Content Identifier. (CID)<br>Please note: The IPFS network is large and it may<br>take some time for our IPFS nodes to locate and<br>fetch your content.<br>IPFS CID<br>bafybeicjitunvmtjskjg352sbgcd7xia7zmjyhjsvlq<br>Custom Name For Pin<br>Web3 Docs | This function a                  | allows you to pin co         | ntent to Filebas |
|----------------------------------------------------------------------------------------------------|----------------------------------|------------------------------|------------------|
| Please note: The IPFS network is large and it may<br>take some time for our IPFS nodes to locate and<br>fetch your content.<br>IPFS CID<br>bafybeicjitunvmtjskjg352sbgcd7xia7zmjyhjsvlq<br>Custom Name For Pin<br>Web3 Docs                                            | using an IPFS                    | Content Identifier. (        | CID)             |
| take some time for our IPFS nodes to locate and<br>fetch your content.<br>IPFS CID<br>bafybeicjitunvmtjskjg352sbgcd7xia7zmjyhjsvlq<br>Custom Name For Pin<br>Web3 Docs                                                                                                 | Please note: T                   | he IPFS network is           | large and it may |
| IPFS CID<br>bafybeicjitunvmtjskjg352sbgcd7xia7zmjyhjsvlq<br>Custom Name For Pin<br>Web3 Docs                                                                                                    | take some time<br>fetch your con | e for our IPFS node<br>tent. | s to locate and  |
| bafybeicjitunvmtjskjg352sbgcd7xia7zmjyhjsvlq<br>Custom Name For Pin<br>Web3 Docs                                                                                                    |                                  |                              |                  |
| Custom Name For Pin                                                                                                    |                                  | un tickin 250 ch and         | 7                |
| Custom Name For Pin                                                                                                    | barybeicjitur                    | ivmtjskjg352sbgca            | /xia/zmjynjsviq  |
| Web3 Docs                                                                                                    | Custom Name                      | For Pin                      |                  |
|                                                                                                    | Web3 Docs                        |                              |                  |
|                                                                                                    |                                  |                              |                  |
|                                                                                                    |                                  |                              |                  |

Select 'Search and Pin' to pin your CID to IPFS through Filebase.

| 🗎 filebase   | Buckets > lpfs-bucket-name |         |               | New Folder | <u>†</u> Upload |
|--------------|----------------------------|---------|---------------|------------|-----------------|
|              | IPFS 😂 270 KB 🗋 2 Objects  |         |               |            |                 |
| යි Dashboard |                            |         |               |            |                 |
|              | NAME                       | 2117472 |               | SIZE       |                 |
| 🔁 Buckets    | HAIRE CID                  | 514105  | LAST MODIFIED | 012.6      |                 |

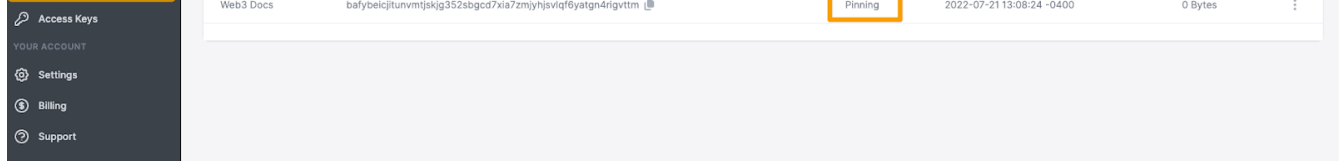

Note: The IPFS network is large and it may take some time for Filebase's IPFS nodes to locate and fetch the CID.

After being added, the status will read 'Pinning'. This means that the Filebase infrastructure is currently retrieving and pinning your CID.

Once this status changes to 'Pinned' the CID has been pinned on the Filebase infrastructure and can be removed from Pinata.

| 000 |                                            |
|-----|--------------------------------------------|
| E   | Benefits of Pinning                        |
| T   | Through Filebase                           |
| -   | More affordable than competitors.          |
| -   | Pins are stored with 3x redundancy by      |
| d   | efault.                                    |
| -   | All pinned files are stored with 3 copies  |
| a   | cross the United States, London, and       |
| G   | ermany.                                    |
| -   | Filebase's S3-compatible infrastructure is |
| c   | ompatible with hundreds of third party     |
| t   | ools, SDKs, and programming languages.     |